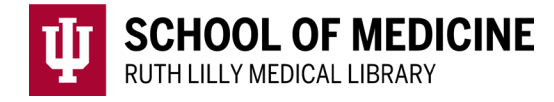

# **Searching EMBASE (Elsevier)**

# EMBASE description

- biomedical and pharmaceutical database
- contains all of MEDLINE's citations and many more unique citations
- use when searching for information on food/diet/nutrition, medical devices, or drugs

#### Access EMBASE

- 1. Go to <u>Ruth Lilly Medical Library Databases</u>. (https://iupui.libguides.com/az.php?s=83627)
- 2. Scroll down to click on, EMBASE (Elsevier), OR click "E" on the alphabet bar.
- 3. NOTE: If you are off campus, you will need to enter your university ID and passphrase before you can access this resource.

# Basic search in EMBASE

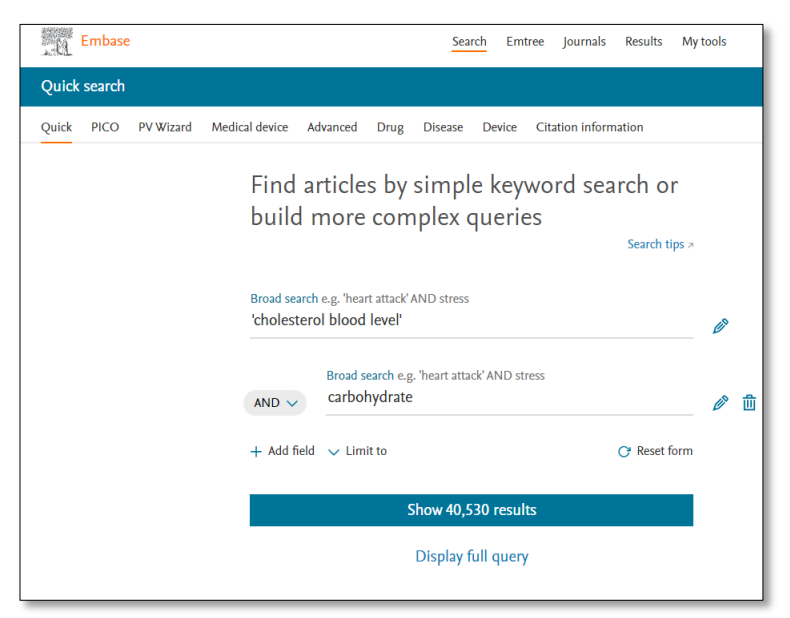

- 1. Type terms in the Quick Search Box.
- 2. Use a single or double quote around a phrase.
- 3. Use subject headings from EMTREE®.
- 4. Combine concepts using Boolean operators: AND, OR, NOT

Boolean "AND"

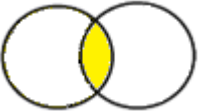

Using **AND** will retrieve fewer results (ex. heart attacks AND aspirin)

Boolean "OR"

**OR** will retrieve more results (ex. heart attack OR myocardial infarction)

Boolean "NOT"

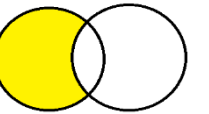

**NOT** will exclude unwanted terms (ex. substance abuse NOT cigarettes).

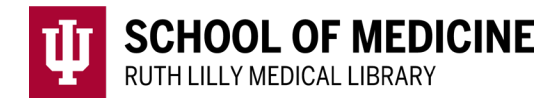

# Results page: Fine-tune your search

#### Filter Results:

Beneath the search box: If you click on Quick limits, you will have the options to limit your search to Human subjects and English language.

| Search > | Mapping 🗸 | Date 🗸 | Sources 🗸 | Fields 🗸 | Quick limits 🗸 | EBM 🗸 | Pub. types 🗸 | Languages 🗸 | Gender 🗸 | Age∨ | Animal 🔪 |
|----------|-----------|--------|-----------|----------|----------------|-------|--------------|-------------|----------|------|----------|
|----------|-----------|--------|-----------|----------|----------------|-------|--------------|-------------|----------|------|----------|

 Results Filters

 + Expand
 Collapse all

 Sources
 V

 Drugs
 V

 Diseases
 V

 Devices
 V

 Floating Subheadings
 V

 Age
 V

 Gender
 V

Left-side bar: From most recent search, click each filter to see how many articles are in that subset: e.g. age, gender, drugs used, and other diseases.

#### Work with Search History:

- Combine searches using AND; OR
- Select any search in History to recall the results.

| 🗌 Histo | ory Save   Delete   Print view   Export   Email Combine > using • And O Or | ∧ Collapse |
|---------|----------------------------------------------------------------------------|------------|
| #3      | #1 AND #2                                                                  | 20         |
| #2      | 'heart infarction'/exp OR 'heart infarction'                               | 383,897    |
| #1      | 'el salvador'                                                              | 3,521      |

# Find full text of an article

- 1. To see if full text is available, use the Find It Button **Find It**. This will take you to a page where you can link to the full text.
- 2. If no full text is available, scroll down and click on <u>Ruth Lilly Medical Library Content</u> <u>Management & Delivery</u> under "Additional options for finding full-text" Log in with your IU username and password to request the article.

# Export, Print, and Save EMBASE references

- 1. Check the boxes to the left of the desired articles.
- 2. Click on the View, Export, or Email link (found at either the top or the bottom of the search results) and follow the prompts.
  - For EndNote Desktop, make sure the export format is RIS format (Reference Manager, ProCite, EndNote).
  - For EndNote Web (Basic), make sure:
    - i. the export format is Plain Text and output is Full Record.
    - ii. the import option is EMBASE.com.

#### Assistance

Please feel free to <u>email us</u> (medlref@iupui.edu) or call 317-274-7182.

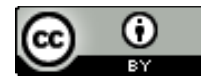